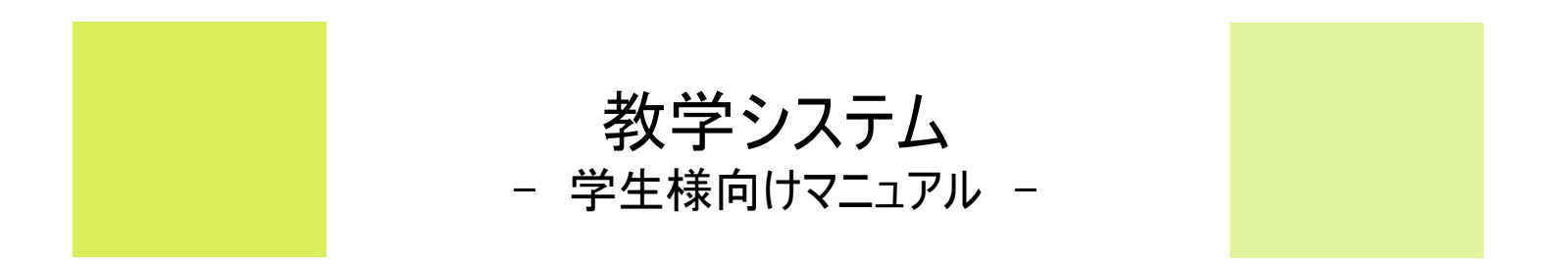

# **CAMPUSSQUARE**

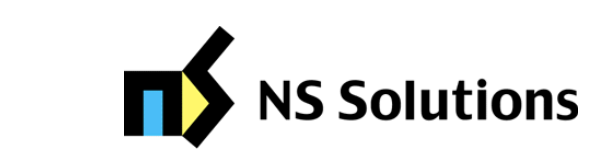

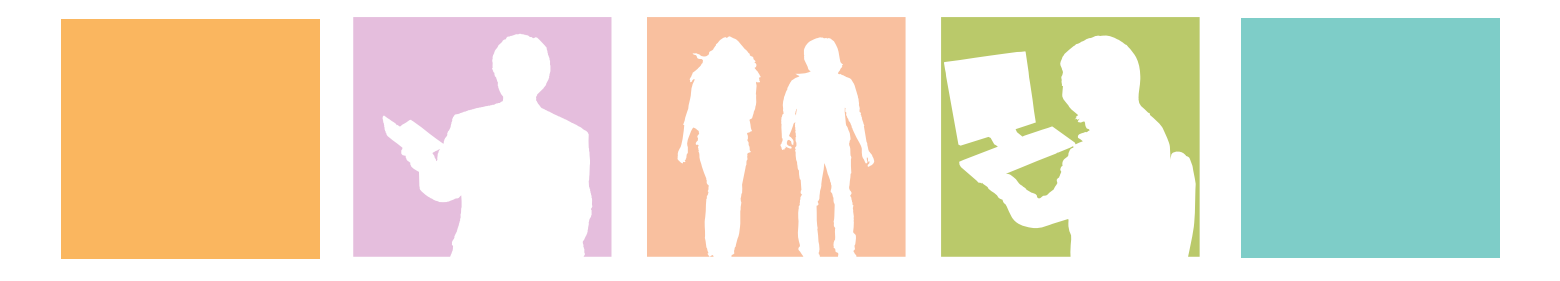

# 1.トップページの表示

**CAMPUSSQUARE** 

### (1) トップページ

ログインすると、トップページが表示されます。

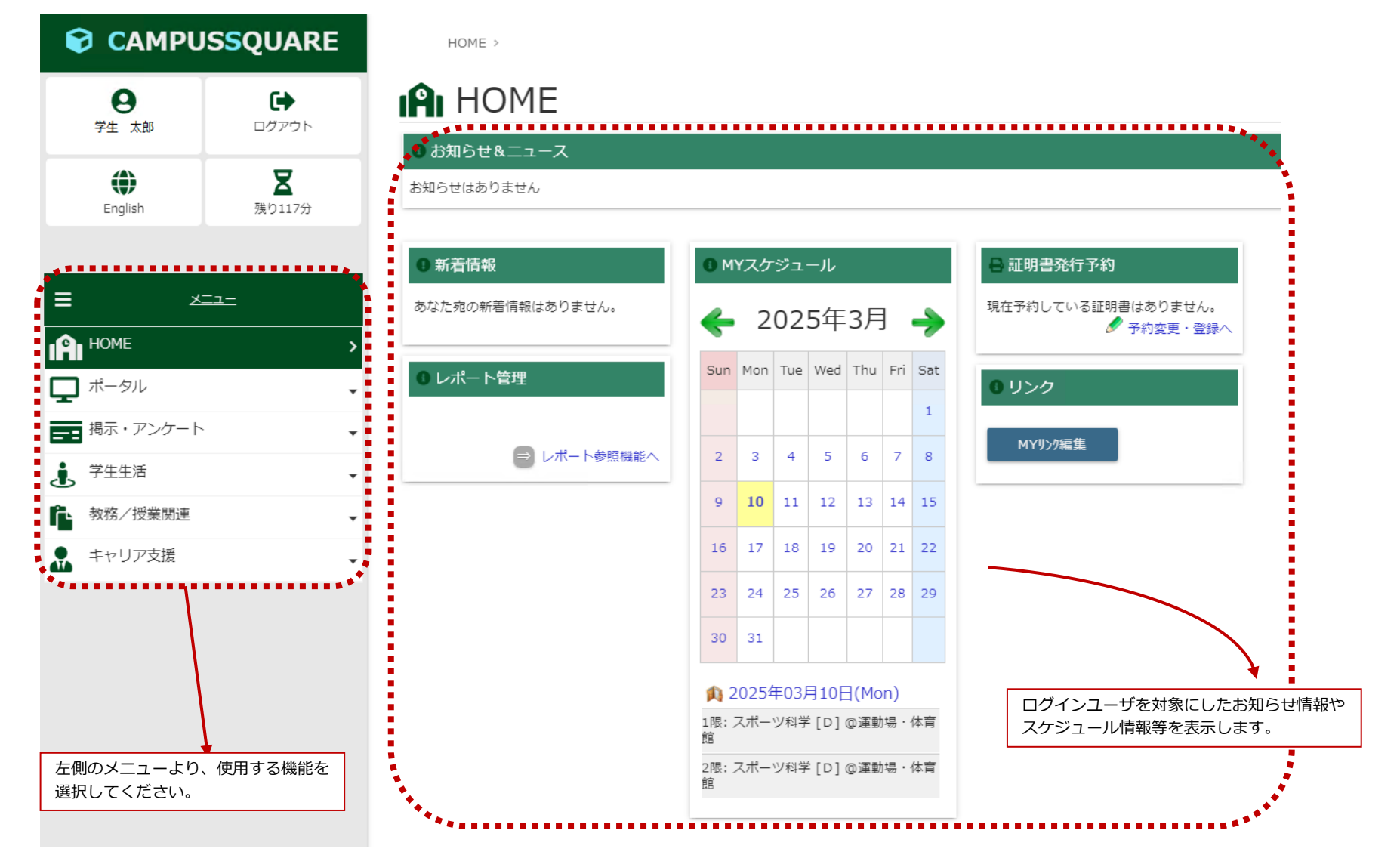

### (1) メニュー構成

ポータル画面には以下のメニューが表示されます。それぞれのアイコンをクリックすると実行可能な機能がバーに表示されます。

| = ×=1-                           | === 掲示・アンケート            | • | <b>教務/授業関連</b>      | • | レポート提出・提出レポート参照    | > |
|----------------------------------|-------------------------|---|---------------------|---|--------------------|---|
| HOME >                           | TOPページ お知らせはこちら         | > | TOPページ お知らせはこちら     | > | この意                | • |
|                                  | 温示板                     | • | <b>Q</b> シラバス参照     | > | <b>Q</b> 履修成績照会    | > |
| ー<br>TOPページ お知らせはこちら <b>&gt;</b> | 新着揭示                    | > |                     | • | Q 単位修得状況照会         | > |
| スケジュール管理 >                       | ▲ 掲示板                   | > | ▶ 定員科目登録            | > | $\times$ close     |   |
| ダウンロードセンター >                     | imes close              |   | Q 定員科目登録照会          | > | Q 定期試験時間割照会        | > |
| <pre>   FAQ    → </pre>          | <u> アンケート</u>           | • | ▶ 雇修登録              | > | × close            | _ |
| リンク登録                            | <b>Q</b> アンケート回答・集計結果照会 | > | ✔ 自己判定              | > | ・ <u>キャリア支援</u>    | ^ |
|                                  | Q、小テスト解答                | > | ✓ 資格自己判定            | > | TOPページ お知らせはこちら    | > |
|                                  | imes close              |   | imes close          |   | Q 企業照会             | > |
|                                  | セミナー申込                  | > | ▶ <u>休講・補講・教室変更</u> | • | <b>Q</b> アルバイト求人照会 | > |
|                                  | × close                 |   | スケジュール管理            | > | 進路希望入力             | > |
|                                  | <b>退</b> 学生生活           | • | <b>Q</b> 休講補講参照     | > | 進路決定入力             | > |
|                                  | TOPページ お知らせはこちら         | > | ▶ 施設利用登録            | > | Q <sup>卒業生照会</sup> | > |
|                                  | ▶■ 学生ポートフォリオ            | > | $\times$ close      |   | 就職活動入力             | > |
|                                  | <b>谷</b> 学生住所変更         | > | ▶ <u>出席情報</u>       | • | ●● ガイダンス情報参照・申込    | > |
|                                  | 🔒 証明書発行予約               | > | <b>Q</b> 出欠状況参照     | > | ▲● インターンシップ参照      | > |
|                                  | 面談予約                    | • | ▶ 出欠キーワード登録         | > | × close            |   |
|                                  | ▶ 各種申請                  | > | $\times$ close      |   |                    |   |
|                                  | imes close              |   |                     |   |                    |   |

3.使用機能 目次

# **CAMPUSSQUARE**

- (1) 新着情報
- (2) Myスケジュール、スケジュール管理
- (3) FAQ、リンク登録
- (4) ダウンロードセンター
- (5) 揭示板
- (6) アンケート回答・集計結果照会
- (7) 小テスト解答
- (8) 学生ポートフォリオ
- (9) 学生住所変更
- (10) 証明書発行予約
- (11) 面談予約登録
- (12) 面談予約参照
- (13) 各種申請
- (14) シラバス参照
- (15) 履修登録
- (16) 定員科目登録
- (17) 定員科目登録照会
- (18) 自己判定
- (19) 資格自己判定
- (20) 休講補講参照

- (21) 施設利用登録
- (22) 出欠状況参照
- (23) 出欠キーワード登録
- (24) レポート提出・提出レポート参照
- (25) 履修成績照会
- (26) 単位修得状況照会
- (27) 定期試験時間割照会
- (28) 企業照会
- (29) アルバイト求人照会
- (30) 進路希望入力
- (31) 進路決定入力
- (32) 卒業生照会
- (33) 就職活動入力
- (34) 企業検索
- (35) ガイダンス情報参照・申込
- (36) インターンシップ参照
- (37) インターンシップ完了報告
- (38)健康診断予約登録
- (39)健康診断受付登録

3.使用機能

### (1) 新着情報

お知らせ、掲示、アンケート、休講情報等の様々な新着情報が届いた際に、ポータルTOP画面にお知らせします。

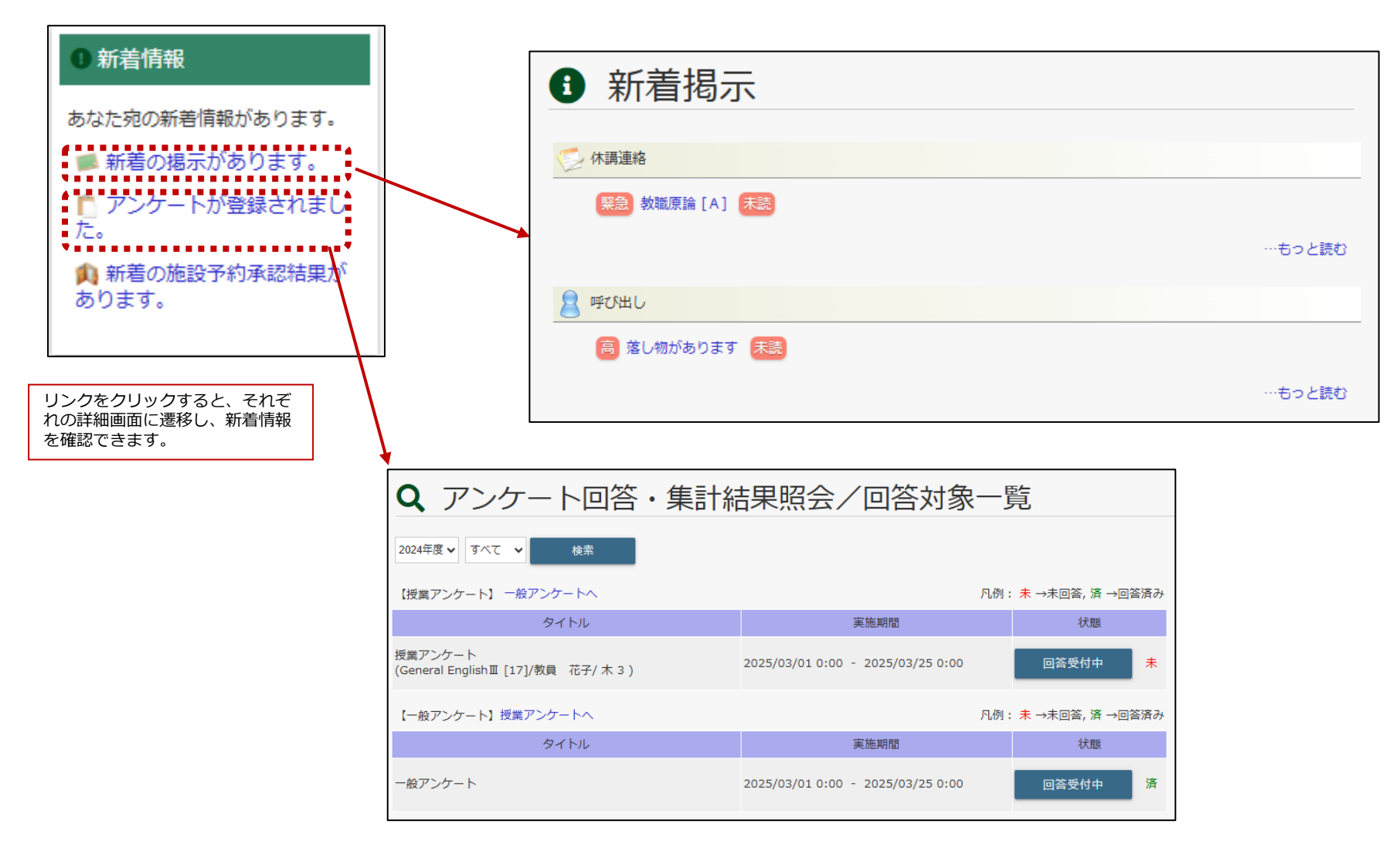

# CAMPUSSQUARE

特定の種類のスケジュールのみを選択してスケジュール画面に

表示することが可能です。

(2) Myスケジュール、スケジュール管理

履修授業の時間割、休講・補講・教室変更情報などを表示します。

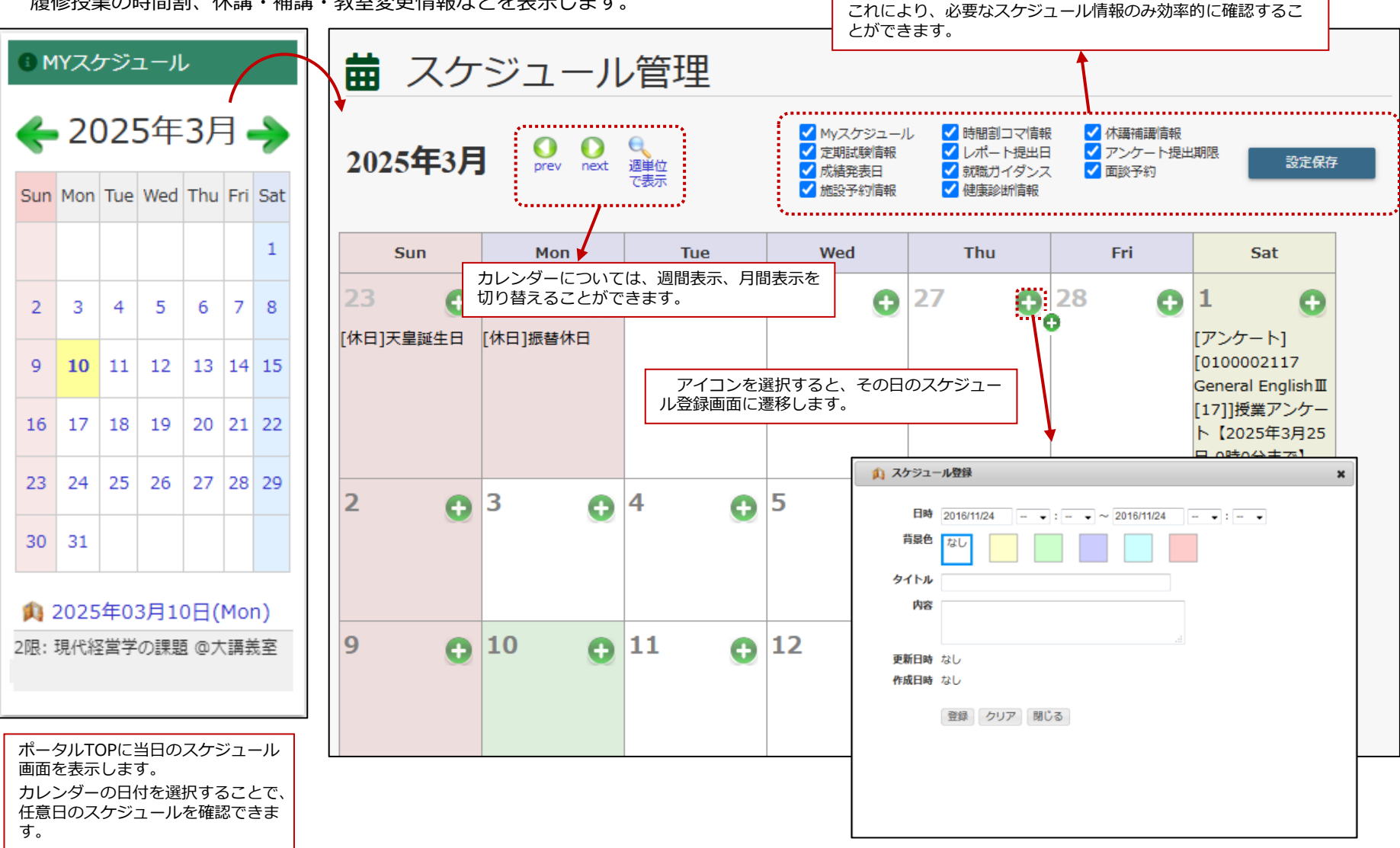

**CAMPUSSQUARE** 

### (3) FAQ

FAQ(よくある質問)の質問、回答を表示します。

| • FAQ                                                                    |                                                                          |
|--------------------------------------------------------------------------|--------------------------------------------------------------------------|
| 検索<br>半角・全角・英語・カタカナ・かな・振り仮名は別のキーワードとして検索されます。<br>また、複数の単語を入力しての検索はできません。 |                                                                          |
| ▼ 学内共通                                                                   |                                                                          |
| そ 授業関連                                                                   | カテコリー見に戻る<br>マリンテンリー見に戻る<br>学生生活                                         |
| ¥±生活                                                                     | Q.<br>住所、帰省先住所、連絡先に変更があった場合、どうしたらよいですか?                                  |
|                                                                          | A.<br>学生支援チームの窓口に申し出てください。なお、電話番号、メールアドレス<br>は、自身で、ポータルサイトにて変更することができます。 |
| ➡ 留学関連                                                                   |                                                                          |
| ₩ 授業料関連                                                                  | カデゴリー覧に戻る                                                                |
| ▼ 学内施設・備品等の利用                                                            |                                                                          |
| ▼ その他                                                                    | カテゴリを選択すると<br>そのカテゴリのFAQが表示されます。                                         |

3.使用機能

(3) リンク登録

固定のリンクを表示します。各個人が自由に外部サイトのリンクを登録することもできます。

![](_page_7_Picture_4.jpeg)

3.使用機能

(4) ダウンロードセンター

汎用的なファイル共有システムです。各種申請書のダウンロードや、授業資料共有に利用できます。

| ■ ダウンロードセンター |                         |       |     |   |  |  |  |  |
|--------------|-------------------------|-------|-----|---|--|--|--|--|
| フォルダ名        | 公開期間                    | オーナー  | サマリ |   |  |  |  |  |
| ♥共有フォルダ      | 2023年5月31日 - 2023年6月30日 | admin | なし  |   |  |  |  |  |
| ファイル名        | 登録日                     | サマリ   |     |   |  |  |  |  |
| PDF.pdf      | 2023年5月31日<br>14時4分6秒   | 操作説明会 |     | _ |  |  |  |  |
|              |                         |       |     |   |  |  |  |  |
|              |                         |       |     |   |  |  |  |  |

ファイルを選択するとダウンロードが始まります。

#### (5) 揭示板

![](_page_9_Figure_3.jpeg)

#### (6) アンケート回答・集計結果照会

アンケートの回答と、集計結果の参照を行います。

![](_page_10_Figure_4.jpeg)

### (7) 小テスト解答

小テストの解答と、採点結果の参照を行います。

![](_page_11_Figure_4.jpeg)

(8) 学生ポートフォリオ

学生本人の学籍情報を参照可能です。

| <b>退</b> 学生生活   | • |                                              |          |                                                                                             |             |        |         |          |             |
|-----------------|---|----------------------------------------------|----------|---------------------------------------------------------------------------------------------|-------------|--------|---------|----------|-------------|
| TOPページ お知らせはこちら | > |                                              |          |                                                                                             |             |        |         |          |             |
| ▲■ 学生ポートフォリオ    | > |                                              |          |                                                                                             |             |        |         |          |             |
| <b>谷</b> 学生住所変更 | > | メニューの判                                       | 学生ポートフ   | オリオのリン                                                                                      | ンクをクリック     | クします。  |         |          |             |
| 🔒 証明書発行予約       | > | 字生本人の言                                       | 子耤慎報を奓   | 照可能です。                                                                                      | 0           |        |         |          |             |
| <b>唐</b> 面談予約   | - | ■ 学生                                         | ゠ポート     | シォリ                                                                                         | ノオ/学        | 籍情報    |         |          |             |
| ▲ 各種申請          | > | 学籍情報                                         |          | 学生個人情報                                                                                      | ■ 出身材       | 交・入試情報 | ■ 連絡先情報 | 学籍異動情報   | ■ 履修情報      |
| 健康診断予約登録        | > | <ul> <li>成績修得状況</li> <li>学修ポートフォリ</li> </ul> | IJオ      | <ul> <li>         面談記録         <ul> <li>             海外研修情報         </li> </ul> </li> </ul> | ■ レポー       | - 卜情報  | ■ 出欠情報  | ■ 健康管理情報 | ■ 学研災・学研賠情報 |
| 健康診断受付登録        | > | 学生番号 G                                       | G0001    | 学生氏名                                                                                        | 田中太郎        |        |         |          |             |
| $\times$ close  |   |                                              |          |                                                                                             |             |        |         |          |             |
| L               |   | 🔚 学籍情                                        | 青報       |                                                                                             |             |        |         |          |             |
|                 |   | 学生氏名(カナ) <mark>タ</mark>                      | タナカ タロウ  | 学生氏名(英字)                                                                                    | Tanaka Taro |        |         |          |             |
|                 |   | 所属 絡                                         | 圣済学部     | 年次                                                                                          | 1年          |        |         |          |             |
|                 |   | 現況区分存                                        | 王学中      | 学生身分                                                                                        | 一般学生        |        |         |          |             |
|                 |   | クラス A                                        | 1組       | 出席番号                                                                                        |             |        | _       |          |             |
|                 |   | セメスタ・通年<br>制                                 | 通年制      | セメスタ数                                                                                       |             |        |         |          |             |
|                 |   | 要件年月 2                                       | 2023年04月 | 入学年月日                                                                                       | 2023年4月1日   |        |         |          |             |
|                 |   | 秋入学区分                                        |          | 入学区分                                                                                        | 試験入学        |        |         |          |             |
|                 |   | 入学年次 1                                       | .年       |                                                                                             |             |        |         |          |             |

3.使用機能

G0001

群馬県 ✔

固定電話∨

1年

学生番号

都道府県

年次

区分

(半角)

### (9) 学生住所変更

学生本人の住所および連絡先情報を登録/更新可能です。

| <b>违</b> 学生生活   | •   | 🔺 学生                                           | 住斫枩面               |             |  |  |  |  |  |  |  |
|-----------------|-----|------------------------------------------------|--------------------|-------------|--|--|--|--|--|--|--|
| TOPページ お知らせはこちら | >   |                                                |                    |             |  |  |  |  |  |  |  |
| ▶ 学生ポートフォリオ     | >   | をような目的を大力して変更がランをジラジランビビトにさい。<br>「「※」印は任意項目です。 |                    |             |  |  |  |  |  |  |  |
| 🔗 学生住所変更        | >   | ▼ 本人連絡先                                        |                    |             |  |  |  |  |  |  |  |
|                 | ••• | 所属                                             | 経済学部               |             |  |  |  |  |  |  |  |
| ➡ 証明書先行予約       | >   | 氏名                                             | 田中太郎               |             |  |  |  |  |  |  |  |
| <b>唐</b> 面談予約   | -   | 郵便番号                                           | 999 - 9999 (¥\$    | a)          |  |  |  |  |  |  |  |
| ▶ 各種申請          | >   | 市区町村                                           | 高崎市笠縣町 * * * * * * | *****       |  |  |  |  |  |  |  |
| 健康診断予約登録        | >   | 町名・番地など                                        |                    |             |  |  |  |  |  |  |  |
| 健康診斷受付登録        | >   | アパートなど                                         |                    |             |  |  |  |  |  |  |  |
| $\times$ close  |     | 電話番号                                           | 999-999-999        | (半角)ハイフンあり  |  |  |  |  |  |  |  |
|                 |     | 携带電話番号                                         |                    | ※(半角)ハイフンあり |  |  |  |  |  |  |  |

test@mail.com

![](_page_13_Figure_5.jpeg)

E-MAIL

### (10) 証明書発行予約

証明書自動発行機で発行する証明書を予約します。

※証明書自動発行機の利用は本機能による予約が必須となります。

| ₽                               | 証明書発                               | 行予約                       |                |                                |                      |                              |   |                                                                                |
|---------------------------------|------------------------------------|---------------------------|----------------|--------------------------------|----------------------|------------------------------|---|--------------------------------------------------------------------------------|
| <ul> <li>以下の<br/>予約し</li> </ul> | D証明書が予約中です。)<br>した内容は受取期限まで(       | 削除する場合は、情報<br>に発行を受けなかった! | を選択し、<br>場合、一月 | 削除ボタンを押し<br>度クリアされます。          | てください。               |                              |   |                                                                                |
| 2025年                           | 予約日時<br>F 2月 10日 15時 5分            | 証明書/発行理由 普<br>学割証/帰省      | 『数<br>1 202    | 受取期限 \$<br>25年 3月 28日 <b>未</b> | K憩 削除<br>発行          |                              |   | 現在予約中の証明書が表示されます。<br>予約を取り消す場合は当該証明書の「削除」チェックボックスをONにし、<br>「削除」ボタンをクリックしてください。 |
| ·<br>• 予約す                      | 削 除<br>する証明書を選択し、発行                | 行理由、部数を入力して               | てください          | ۸ <sub>0</sub>                 |                      |                              | _ |                                                                                |
| 予約                              | 証明書/予<br>在学証明書(和文)                 | 約理由                       | 部数             | 備考<br>2025/03/31ま              | で発行可。                |                              |   | 予約可能な証明書が表示されます。<br>予約したい証明書の「予約」チェックボックスをONにし、<br>部数を入力して「登録」ボタンをクリックしてください。  |
| - i                             | 在学証明書(英文)                          |                           |                | 2025/03/31ま                    | で発行可。                |                              |   |                                                                                |
|                                 | <sup>仕藉証明書(和义)</sup><br>在籍証明書(英文)  |                           |                | 2025/03/31ま<br>2025/03/31ま     | で発行可。                |                              |   |                                                                                |
|                                 | 履修証明書                              |                           |                | 2025/03/31ま                    | で発行可。                |                              |   |                                                                                |
|                                 | 学割証                                | 帰省 🗸                      |                |                                | 0,013,030            |                              |   |                                                                                |
|                                 | 受験許可証(仮学生証                         | E)                        |                | 2025/03/31ま                    | で発行可。                |                              |   |                                                                                |
| 4 • • •                         |                                    | クリア                       | ••••           |                                |                      |                              |   |                                                                                |
| ● 発行う                           | P利阻壁<br>予約日時                       | 証明書/発行理由                  | 部数             | 受取期限                           | <b>発</b>             | 行日時                          |   | 発行済みの証明書が表示されます。                                                               |
| 2025年<br>2025年                  | E 2月 5日 10時 39分<br>E 2月 5日 10時 39分 | 在学証明書(和文)<br>在籍証明書(和文)    | 1 2<br>1 2     | 025年 2月 28日<br>025年 2月 28日     | 2025年 2月<br>2025年 2月 | 引 5日 10時 56分<br>引 5日 10時 56分 |   |                                                                                |

### (11) 面談予約登録

#### 面談の予約を登録します。

![](_page_15_Figure_4.jpeg)

![](_page_16_Picture_1.jpeg)

### (12) 面談予約参照

### 面談の予約状況を参照します。

HOME > 学生生活 >

### **Q** 面談予約参照/条件入力

| 予約登録日       | 2025年 🗸 1月 🖌 | 14日 - 2025年 2月 14日 - |
|-------------|--------------|----------------------|
| カウンセリンググループ | 指示なし 🗸       |                      |
| カウンセラー      | 指示なし ∨       |                      |
| 学生番号        |              | 不明の場合は学生検索で検索できます。   |
| 取消済みの情報も含む  | •            |                      |

|--|

| 。<br>面談予約参照<br>Expecisity College<br>Lister の利力タンを押してください。 |                                                                        |                                                                                                    |                                                                                                    |                                                                                                    |                                                                                                    |                                                                                                    |                                                                                                    |                                                                                                    |                                                                                                    |                                                                                                    |                                                                                                    |
|------------------------------------------------------------|------------------------------------------------------------------------|----------------------------------------------------------------------------------------------------|----------------------------------------------------------------------------------------------------|----------------------------------------------------------------------------------------------------|----------------------------------------------------------------------------------------------------|----------------------------------------------------------------------------------------------------|----------------------------------------------------------------------------------------------------|----------------------------------------------------------------------------------------------------|----------------------------------------------------------------------------------------------------|----------------------------------------------------------------------------------------------------|----------------------------------------------------------------------------------------------------|
| 取消は1日前まで可能です。<br>                                          | 。予約当日の申込取消は推<br>カウンセリング日時                                              | 当部課まで連絡してく<br>カウンセリンググ<br>ループ                                                                                                    | ださい。<br>カウンセラー                                                                                                    | í                                                                                                    | 青考                                                                                                    | 学籍番号                                                                                                    | 学生氏名                                                                                                    | 現況区分                                                                                                    | 学年                                                                                                    | カウンセラーへの連絡事項                                                                                                    | 学生への連絡事                                                                                                    |
| 取消                                                         | 2024年4月25日(木)<br>9時 0分 - 10時 0分                                        | 学生部                                                                                                    | 柏木 真弓                                                                                                    |                                                                                                    |                                                                                                    | ME117001                                                                                                    | 原木 智美                                                                                                    | 在学                                                                                                    | 4                                                                                                    | ○○について相談がありま<br>す                                                                                                    |                                                                                                    |
| 取消                                                         | 2024年4月26日(金)<br>10時 0分 - 11時 0分                                       | 学生部                                                                                                    | 柏木 真弓                                                                                                    |                                                                                                    |                                                                                                    | ME117001                                                                                                    | 原木 智美                                                                                                    | 在学                                                                                                    | 4                                                                                                    | ○○について相談がありま<br>す                                                                                                    |                                                                                                    |
| 取消                                                         | 2024年5月8日(水)<br>9時 0分 - 10時 0分                                         | 学生部                                                                                                    | 教員太郎                                                                                                    |                                                                                                    |                                                                                                    | SNC00008                                                                                                    | SNC 植山                                                                                                    | 在学                                                                                                    | 1                                                                                                    | ○○に関する相談になりま<br>す。                                                                                                    |                                                                                                    |
| 取消                                                         | <ul><li>予約をキ</li><li>取消ボタ</li></ul>                                    | ャンセルする<br>ンをクリック                                                                                                    | る場合は、<br>クしてくださ                                                                                                    | さい。                                                                                                    |                                                                                                    | J56107G4                                                                                                    | 学生 三郎                                                                                                    | 在学                                                                                                    | 2                                                                                                    | ××に関する相談になりま<br>す。                                                                                                    |                                                                                                    |
|                                                            | の中込伏児を表示していま<br>込みを取り消したい場合は<br>取消<br>取消<br>取消<br>取消<br>取消<br>取消<br>取消 | の申込状況を表示しています。<br>込みを取り消したい場合は「取消」ボタンを押して<br>取消は日間まで可能です。予約当日の中込取消は話<br>予約<br>取消     カウンセリング目時<br>取消       取消     カウンセリング目時<br>の消       取消     2024年4月25日(未)<br>9時 0分 - 10時 0分       取消     2024年4月26日(金)<br>10時 0分 - 11時 0分       取消     2024年5月8日(水)<br>9時 0分 - 10時 0分       取消     2024年5月8日(水)<br>9時 0分 - 10時 0分       取消     予約をキ<br>取消ボタ | の申込状況を表示しています。<br>込みを取り消したい場合は「取消」ボタンを押してください。<br>取消は日間まで可能です。予約当日の中込取消は担当部課まで連絡してく<br>デ約 カウンセリング日時 カワンセリンググ<br>取消 2024年4月25日(木)<br>9時 0分 - 10時 0分     カワンセリンググ<br>ループ       取消     2024年4月26日(本)<br>10時 0分 - 11時 0分     学生部       取消     2024年5月8日(水)<br>9時 0分 - 10時 0分     学生部       取消     2024年5月8日(水)<br>9時 0分 - 10時 0分     学生部       取消     2024年5月8日(水)<br>9時 0分 - 10時 0分     学生部       取消     2024年5月8日(水)<br>9時 0分 - 10時 0分     学生部       取消     予約をキャンセルする<br>取消ボタンをクリック | の中込状況を表示しています。<br>込みを取り消したい場合は「取消」ボタンを押してください。<br>取消は日間まで可能です。予約当日の中込取消は起当節健まで連絡してください。       予約<br>取消     カウンセリング目時<br>カウンセリンググ<br>ループ     カウンセラー//<br>ループ       取消     2024年4月25日(木)<br>9時 0分 - 10時 0分     学生郎     柏木 真弓       取消     2024年4月26日(金)<br>10時 0分 - 11時 0分     学生郎     柏木 真弓       取消     2024年5月8日(水)<br>9時 0分 - 10時 0分     学生郎     柏木 真弓       取消     2024年5月8日(水)<br>9時 0分 - 10時 0分     学生郎     教員 太郎       取消     予約をキャンセルする場合は、<br>取消ボタンをクリックしてくださ | の中込状況を表示しています。<br>込みを取り消したい場合は「取消」ボタンを押してください。<br>取消     カウンセリンク日時     カウンセリンググ       予約     カウンセリンク日時     カウンセリンググ       取消     2024年4月25日(木)<br>98 0分 - 108 0分     学生郎     柏木 真弓       取消     2024年4月26日(金)<br>108 0分 - 118 0分     学生郎     柏木 真弓       取消     2024年5月8日(木)<br>98 0分 - 108 0分     学生郎     柏木 真弓       取消     2024年5月8日(木)<br>98 0分 - 108 0分     学生郎     柏木 真弓       取消     2024年5月8日(木)<br>98 0分 - 108 0分     学生郎     松木 真弓       取消     予約をキャンセルする場合は、<br>取消ボタンをクリックしてください。 | 0中込状況を表示しています。<br>込みを取り消したい場合は「取消」ボタンを押してください。         取消       カウンセリンク日時       カウンセリンググ         取消       カウンセリンク日時       カウンセリンググ         取消       クウンセリンク日時       カウンセリンググ         取消       2024年4月25日(木)<br>9時 0分 - 10時 0分       学生郎       柏木 真弓         取消       2024年5月8日(余)<br>9時 0分 - 10時 0分       学生郎       柏木 真弓         取消       2024年5月8日(水)<br>9時 0分 - 10時 0分       学生郎       柏木 真弓         取消       2024年5月8日(水)<br>9時 0分 - 10時 0分       学生郎       柏木 真弓         取消       ア約をキャンセルする場合は、<br>取消ボタンをクリックしてください。       回り | の中込状況を表示しています。<br>込みを取り消したい場合は「取消」ボタンを押してください。<br>取消は日期まで可能です。予約当日の中込取消は出部課まで連絡してください。         予約<br>取消       カウンセリング日時       カウンセリンググ       カウンセラー       催考       学路番号         取消       クウン・セリング日時       カウンセリンググ       カウンセラー       催考       学路番号         取消       2024年4月25日(太)<br>0時 0分 - 10時 0分       学生郎       柏木 真弓       ME117001         取消       2024年4月26日(金)<br>10時 0分 - 11時 0分       学生郎       柏木 真弓       ME117001         取消       2024年5月8日(水)<br>0時 0分 - 10時 0分       学生郎       柏木 真弓       ME117001         取消       2024年5月8日(水)<br>0時 0分 - 10時 0分       学生郎       乾県 太郎       SNC00008         取消       ア約をキャンセルする場合は、<br>取消ボタンをクリックしてください。       J56107G4 | の中込状況を表示しています。<br>込みを取り消したい場合は「取消」ボタンを押してください。         取消       カウンセリング目時       カウンセリンググ       カウンセラー       備考       学時番号       学生氏名         取消       カウンセリング目時       カウンセラー       体大       真弓       ME117001       原木       留美         取消       2024年4月25日(木)<br>9時 0分 - 10時 0分       学生部       柏木       真弓       ME117001       原木       留美         取消       2024年4月26日(金)<br>10時 0分 - 10時 0分       学生部       柏木       真弓       ME117001       原木       留美         取消       2024年5月8日(水)<br>9時 0分 - 10時 0分       学生部       柏木       真弓       SNC00008       SNC 櫃山         取消       2024年5月8日(水)<br>9時 0分 - 10時 0分       学生部       教員 太部       SNC00008       SNC 櫃山         取消       ア約方をキャンセルする場合は、<br>取消ボタンをクリックしてください。       J56107G4       学生 三部 | の中込状況を表示しています。<br>込みを取り消したい場合は「取消」ボタンを押してください。         取消       カワンセリング目時       カワンセリンググ       カウンセラー       備考       学舗番号       学生氏名       現況区分         取消       カワンセリング目時       カワンセリング       カウンセラー       備考       学舗番号       学生氏名       現況区分         取消       2024年4月25日(木)<br>9時 0分 - 10時 0分       学生部       柏木 真弓        ME117001       原木 智美       在学         取消       2024年4月26日(金)<br>10号 0分 - 10時 0分       学生部       柏木 真弓        ME117001       原木 智美       在学         取消       2024年5月8日(水)<br>9時 0分 - 10時 0分       学生部       柏木 真弓         SNC00008       SNC 櫃山       在学         取消       2024年5月8日(水)<br>9時 0分 - 10時 0分       学生部       教員 太郎         SNC00008       SNC 櫃山       在学         取消       2024年5月8日(水)<br>9時 0分 - 10時 0分       学生部       教員 太郎               取消       209 0分 - 10時 0分       学生部       教員 太郎 | の中込状況を表示しています。<br>込みを取り消したい場合は「取消」ボタンを押してください。         取消       カワンセリング日時       カワンセリンググ       カワンセラー       備考       学随番号       学生氏名       現況区分       学年         取消       カワンセリング日時       カワンセリングラ       カワンセラー       備考       学随番号       学生氏名       現況区分       学年         取消       2024年4月25日(木)<br>0時 0分 - 10時 0分       学生郎       柏木 真弓        ME117001       原木 留乗       在学       4         取消       2024年4月26日(金)<br>10時 0分 - 11時 0分       学生郎       柏木 真弓        ME117001       原木 留乗       在学       4         取消       2024年5月8日(水)<br>0号 0分 - 10時 0分       学生郎       柏木 真弓         SNC00008       SNC 福山       在学       1         取消       2024年5月8日(水)<br>0号 0分 - 10時 0分       学生郎       究員 太郎        SNC00008       SNC 福山       在学       1         取消       予約をキャンセルする場合は、<br>取消ボタンをクリックしてください。       356107G4       学生 三郎       在学       2 | の中込伏況を表示しています。<br>込み支配の消したい場合は「欧洲」ボタンを押してください。<br>欧洲は日期まで可能です。予約当日の中込取消は日期開建て連絡してください。         予約<br>取消       カウンセリング日時       カウンセリンググ       カウンセラー       催考       学題番号       学生名       現況区分       学年       カウンセラーへの連絡事項         取消       カウンセリング日時       カウンセリングタ       カウンセラー       催考       学題番号       学生名       現況区分       学年       カウンセラーへの連絡事項         取消       クウとセリング日時       カウンセリング目       カウンセラー       体末       算月       ME117001       原木       留美       在学       4       OOICついて相談がありま<br>す         取消       2024年4月26日(金)<br>0号 0分 - 10時 0分       学生郎       柏木       算月       ME117001       原木       留美       在学       4       OOICついて相談がありま<br>す         取消       2024年5月8日(水)<br>0号 0分 - 10時 0分       学生郎       柏木       算月       ME117001       原木       留美       在学       4       OOICついて相談がありま<br>す         取消       2024年5月8日(水)<br>0号 0分 - 10時 0分       学生郎       教具 太郎       SNC00008       SNC 福山       在学       1       OOIC回りす<br>す。         取消       2024年5月8日(水)<br>0号 0分 - 10時 0分       学生郎       教具 太郎       SNC00008       SNC 福山       在学       1       OOIC回りす<br>す。         取消       アシをクリリックレてくださいい       第       J56107G4       学生 三郎       在学       2      ××に期する相談になりま<br>す。 |

#### (13) 各種申請

各種申請を行います。

![](_page_17_Figure_4.jpeg)

#### (14) シラバス参照

![](_page_18_Figure_3.jpeg)

# **CAMPUSSQUARE**

### (14) シラバス参照

![](_page_19_Figure_3.jpeg)

「PDF出力/PDF OUTPUT」ボタンをクリックすると 現在参照中のシラバスをPDFファイルで ダウンロードできます。

#### 担当教員情報/Instructor Information

The Party of Street of Street of Str

教義教育科目 外国語科目/教義教育科目 外国語科目

1号館135番教室/1号館135番教室

/Main Instructor 主担当教員メールアドレス

Main Instructor's emai address 科目区分 /Course Group

> 教室 ∕Classro

| 数員名<br>✓Instructor         | 教員所屋名<br>/Affiliation |
|----------------------------|-----------------------|
| 28 -8                      | 両学部/                  |
| 開じる/CLOSE PDF出力/PDF OUTPUT |                       |

(14) シラバス参照

![](_page_20_Figure_3.jpeg)

![](_page_20_Figure_4.jpeg)

3. 使用機能

履修時間割を登録、参照します。履修登録(取り消し含む)は、登録期間内のみ行うことができます。 履修取消期間は、履修の取り消し(削除)のみが可能です。登録期間外、また取消期間外は、参照のみ行うことができます。

![](_page_21_Figure_4.jpeg)

3. 使用機能

履修時間割を登録、参照します。履修登録(取り消し含む)は、登録期間内のみ行うことができます。 履修取消期間は、履修の取り消し(削除)のみが可能です。登録期間外、また取消期間外は、参照のみ行うことができます。

![](_page_22_Figure_4.jpeg)

![](_page_23_Figure_3.jpeg)

#### (15)履修登録

![](_page_24_Figure_3.jpeg)

#### (15)履修登録

「登録完了」をクリックすると、履修登録を完了します。

![](_page_25_Figure_4.jpeg)

登録完了後も履修登録期間内であれば、何度でも履修の追加登録・削除を行えます。

3.使用機能

### 確認用に履修時間割のテキストデータを取り出すことができます。

![](_page_26_Figure_4.jpeg)

「テキスト出力」ボタンをクリックすると、CSV形式の ファイルをダウンロードすることができます。

| A A              | В                   | C               | D                                   | E         | F                                                                                                    | G            |
|------------------|---------------------|-----------------|-------------------------------------|-----------|----------------------------------------------------------------------------------------------------|--------------|
| 1 [KA]           | which shares        |                 |                                     | [学主世句]    | 002-100                                                                                                    |              |
| = (26.8)         | 地域攻压等和              |                 |                                     | (年末)      | 1#                                                                                                    |              |
| 3 [年度·平坦]        | 2024年度·新期           | [金融編編]          | 2028/1/81 0:00                      | Ers and   | 31                                                                                                    |              |
| 4 [mmst mstigPA] |                     |                 |                                     |           |                                                                                                    |              |
| 5                |                     |                 |                                     |           |                                                                                                    |              |
| 5 [限性自動上型(学校)    | ) 26.0%注            | [今寨團作學注款(字號)]   | 0.0半位                               |           |                                                                                                    |              |
| 7                |                     |                 | [最终更新月時:]                           |           |                                                                                                    |              |
| 8                |                     |                 |                                     |           |                                                                                                    |              |
| 9                | <b>月裕日</b>          | 火曜日             | 水曜日                                 | 未留日       | 金塚日                                                                                                    | 土曜日          |
| 10 19/           | 美全保                 | \$\$50020203    | #29                                 | 来自己       | 0100000140                                                                                                    | 来念録          |
| 11               |                     | 【司時】 初年次ピモ [03] |                                     |           | (#1#) General English I (A)                                                                                                    |              |
| 12               |                     | A               |                                     |           | ga -+ + #()                                                                                                    |              |
| 13               |                     | IN              |                                     |           | 王作亦                                                                                                    |              |
| 14 28            | 美统段                 | <b>王</b> 全府     | # 2 IZ                              | 美生設       | <b>来</b> 合成                                                                                                    | 来会探          |
| 15               |                     |                 |                                     |           |                                                                                                    |              |
| 16               |                     |                 |                                     |           |                                                                                                    |              |
| 17               |                     |                 |                                     |           |                                                                                                    |              |
| 18 382           | # @ %)              | ±03             | ±⇒3)                                | \$019     | ±010                                                                                                    | #0D          |
| 19               | 10000               | 100.000         |                                     |           | 10.040                                                                                                    | 100          |
| 20               |                     |                 |                                     |           |                                                                                                    |              |
| 11               |                     |                 |                                     |           |                                                                                                    |              |
| 22 482           | 来自沒                 | 来改設             | <b>王改设</b>                          | 来收録       | 天会词                                                                                                    | 来自治          |
| 33               | 100 - 100           |                 |                                     | 10.000    | and the second second s |              |
| 22               | _                   |                 |                                     |           |                                                                                                    |              |
| 25               |                     |                 |                                     |           |                                                                                                    |              |
| 26 50            | # 19-12             | 400             | 手作程                                 | ##42      | <b>#</b> #0                                                                                                    | <b>#</b> #4  |
| 27               | 0.00                |                 | 1                                   |           | (A=)=                                                                                                    | 0            |
| 28               |                     |                 |                                     |           |                                                                                                    |              |
| 19               |                     |                 |                                     |           |                                                                                                    |              |
| 20 50            | <b>=</b> ≥ <i>n</i> | = > //          | <b>2</b> 0 10                       | ±202      | <b>2</b> 00                                                                                                    | <b>#</b> 242 |
| <b>\$1</b>       | 100 AL 94           | 101-00-08       |                                     |           |                                                                                                    |              |
| 12               |                     |                 |                                     |           |                                                                                                    |              |
| 11               |                     |                 |                                     |           |                                                                                                    |              |
| 28 7.00          | = 0.02              | 2019            | zoii                                | 2019      | zola                                                                                                    | 2018         |
|                  |                     | 100.000         | - 0 II                              | 10.0.0    | ***                                                                                                    | (m. ~, h.    |
| 15               |                     |                 |                                     |           |                                                                                                    |              |
| 47               |                     |                 |                                     |           |                                                                                                    |              |
|                  |                     |                 |                                     |           |                                                                                                    |              |
| 10 (曲田田高など)      |                     |                 |                                     |           |                                                                                                    |              |
| In DWH1          | 196001              | (10025) H       | THE RT                              | DOG TRANS | [mmage1                                                                                                    |              |
| 11 A.T.M.        | 2.04                | 0102001272      | Last Then Managed Date (mak) 1      |           | and a                                                                                                    |              |
| 74 5 Y 10        | 2 SV10              | 01010000020     | Party Inches advanced to a relation |           | 100 CT 100                                                                                                    |              |

### (16)定員科目登録

定員科目登録の時間割の申し込みを行います。

![](_page_27_Figure_4.jpeg)

3.使用機能

![](_page_28_Picture_1.jpeg)

### (17)定員科目登録照会

定員科目登録機能で申込した内容を確認します。

| Q 🕽                       | È員                   | 科目登           | 録照会                    |              |          |      |    |
|---------------------------|----------------------|---------------|------------------------|--------------|----------|------|----|
| 氏名                        |                      | and the Party | entite .               | 学生番号         |          |      |    |
| 所属                        | 地                    | 域政策学部         |                        | 年次           | 1年       |      |    |
| 年度·学                      | 期 20                 | 024年度 前期      |                        |              |          |      |    |
| <抽選結果情<br>全学共通科目<br>登録されて | 報><br>1(遥必)<br>こいません | ί.            |                        |              |          |      |    |
| 抽選科目<br>抽選科目              | 英語1                  |               |                        |              |          |      |    |
| 回数                        | 優先<br>順位             | 時間割コード        | 科目                     | 担当           | 曜日時間     | 定員   | 合否 |
| 1回目                       | 1                    | 01000001A0    | General English I [A]  | 10 · · · · 0 | 1        | 合    |    |
| 抽選科目                      | 英語2                  |               |                        |              |          |      |    |
| 回数                        | 優先<br>順位             | 時間割コード        | 科目                     | 担当           | 曜日時四     | 定員   | 合否 |
| 1回目                       | 1                    | 01000011C0    | Business English I [C] | der and      | 月2       | 2 1  | -  |
| 抽選科目                      | 外国語                  |               |                        |              |          |      |    |
| 回数                        | 優先<br>順位             | 時間割コード        | 科目                     | 担当           | 曜E<br>時附 | 定員   | 合否 |
| 1回目                       | 1                    | 0200010101    | ハングルI [01]             | 1. 11 M 1000 | 月3       | 3 10 | -  |
| 108                       | 2                    | 0200040101    | スペイン語 [ [01]           | Real and the | 8        | 3 10 | -  |

登録済みの事前登録科目の優先順位を科目グループ別に表示します。

3.使用機能

(18) 自己判定

履修情報、成績情報から、進級・卒業要件を満たしているか確認します。 進級・卒業要件に対して見込判定を行うことができます。

| ✔ 自己判定/条件指示 |                                        |               |            |            |           |          | ✔ 自己判定 | /結果                                      | Ę         |           |                    |            |            |           |          |
|-------------|----------------------------------------|---------------|------------|------------|-----------|----------|--------|------------------------------------------|-----------|-----------|--------------------|------------|------------|-----------|----------|
| 学生氏名        | 3 (B.M. )                              | 17            |            | 学生番号       | 番号        |          |        | 学生氏名 学生所属 経済学部経営                         | 学科        | 学         | 生番号<br>年次 2f       | ₽<br>F     |            |           |          |
| 学生所属        | 8 経済学部                                 | 部経営学科         |            | 年次         | 2年        |          |        | 判定所属 経済学部経営                              | 学科        | 判         | 定年次 4 <sup>丘</sup> | ŧ          |            |           |          |
| 判定する所屋      | を指定して下え                                | <b>*い</b>     |            |            |           |          | 4      | 判定結果                                     |           |           |                    |            |            |           |          |
| 判定所屋・       | <b> </b>                               |               |            |            |           |          |        | 区分                                       | 下限<br>単位数 | 上限<br>単位数 | 修得済<br>単位数         | 履修中<br>単位数 | 判定用<br>単位数 | 不足<br>単位数 | 判定<br>結果 |
|             | 14に70時・「ビューブロー」目は判定結果画面が表示されます。        |               |            |            |           |          | ┛      | ■-☆総単位数                                  | 136.0     | 0.0       | 94.0               | 22.0       | 0.0        | 0.0       | 不合格      |
|             |                                        |               |            |            |           |          |        | ● ── 教養教育科目                              | 42.0      | 999.0     | 48.0               | 6.0        | 46.0       | 0.0       | 合格       |
|             |                                        |               |            |            |           |          |        |                                          | 科目 4.0    | 999.0     | 4.0                | 0.0        | 4.0        | 0.0       | 合格       |
|             |                                        |               |            |            |           |          |        | ■     」□□□□□□□□□□□□□□□□□□□□□□□□□□□□□□□□□ | 一科目 4.0   | 999.0     | 4.0                | 0.0        | 4.0        | 0.0       | 合格       |
| ✔ 自         | 己判定                                    | /詳細           | 科目表        | 示 📲        | *******   | -        |        | ┃ ➡──外国語科目                               | 16.0      | 999.0     | 16.0               | 4.0        | 20.0       | 0.0       | 合格       |
|             |                                        |               |            |            |           |          |        | └♡英語または                                  | フォルダの     | )リンクを     | シクリック              | すると        | 20.0       | 0.0       | 合格       |
| 区分          | 教養教育科目                                 |               |            |            |           |          |        |                                          | 于和1月辛Q/J  | '衣小C1     | ເສິງ。              |            | 6.0        | 0.0       | 合格       |
| 下限<br>単位数   | 上限<br>単位数                              | 修得済<br>単位数    | 履修中<br>単位数 | 判定用<br>単位数 | 不足<br>単位数 | 判定<br>結果 |        | ■     □□言語系科目                            | 6.0       | 999.0     | 6.0                | 0.0        | 6.0        | 0.0       | 合格       |
| 42.0        | 999.0                                  | 48.0          | 6.0        | 46.0       | 0.0       | 合格       |        | ■ ● ⑦数理系科目                               | 6.0       | 6.0       | 6.0                | 0.0        | 6.0        | 0.0       | 合格       |
|             |                                        |               |            |            |           | 1        |        | ■ ┃ □ □ 数理系科目                            | 6.0       | 999.0     | 6.0                | 0.0        | 6.0        | 0.0       | 合格       |
|             | 经分                                     |               | 科目名        |            | 単位数       | 状況       |        | ● ◆ 教養科目                                 | 10.0      | 10.0      | 16.0               | 2.0        | 10.0       | 0.0       | 合格       |
| 日本語リテラシ     | 一科目                                    | 日本語リテラ語       | ĕ− I       |            | 2.0       | 合格       |        | ■□□□□□□□□□□□□□□□□□□□□□□□□□□□□□□□□□□□□    | 10.0      | 999.0     | 16.0               | 2.0        | 18.0       | 0.0       | 合格       |
| 日本語リテラシ     | 一科目                                    | 日本語リテラジ       | シーエ        |            | 2.0       | 合格       |        | ■ ── 専門教育科目                              | 54.0      | 999.0     | 30.0               | 0.0        | 30.0       | 0.0       | 不合格      |
| 英語または日本     | 6                                      | General Engli | sh I       |            | 2.0       | 合格       |        | ■☆専門教育科目                                 | 54.0      | 54.0      | 30.0               | 0.0        | 30.0       | 22.0      | 不合格      |
| 英語または日本     | 語                                      | General Engli | sh II      |            | 2.0       | 合格       |        | - 1 群                                    | 10.0      | 999.0     | 12.0               | 0.0        | 12.0       | 0.0       | 合格       |
| 英語または日本     | 語                                      | Business Eng  | lish I     |            | 2.0       | 合格       |        | _ [] 2 群                                 | 4.0       | 18.0      | 4.0                | 0.0        | 4.0        | 0.0       | 合格       |
| 英語または日本     | ······································ | Business Eng  | lish II    |            | 2.0       | 合格       |        | _ [2] 3 群                                | 4.0       | 18.0      | 2.0                | 0.0        | 2.0        | 2.0       | 不合格      |
| 英語または日本     | 語                                      | General Engli | shⅢ        |            | 2.0       | 合格       |        | ■       / 4 群                            | 4.0       | 18.0      | 6.0                | 0.0        | 6.0        | 0.0       | 合格       |
| 英語または日本     | 語                                      | General Engli | shⅢ        |            | 2.0       | 履修中      |        | ■ □ □ □ □ □ □ □ □ □ □ □ □ □ □ □ □ □ □ □  | 4.0       | 18.0      | 4.0                | 0.0        | 4.0        | 0.0       | 合格       |
| 英語または日本     | 語                                      | General Engli | shIV       |            | 2.0       | 合格       |        | ▼ → 本再則教育利日(第6群                          |           | 000.0     | 6.0                | 0.0        | 6.0        | 0.0       | ТАИ      |

3. 使用機能

#### (19) 資格自己判定

履修情報、成績情報から、資格要件を満たしているか確認します。 資格要件に対して見込判定を行うことができます。

![](_page_30_Figure_4.jpeg)

(20) 休講補講参照(一覧形式)

履修科目の休講・補講・教室変更情報を確認します。

![](_page_31_Figure_4.jpeg)

(20) 休講補講参照(コマ形式)

履修科目の休講・補講・教室変更情報を確認します。

![](_page_32_Figure_4.jpeg)

3.使用機能

### (21) 施設利用登録

学内施設の利用予約をします。予約後に職員に承認された場合のみ、施設を利用する想定をしています。

![](_page_33_Figure_4.jpeg)

### (21) 施設利用登録

施設の利用状況を日毎または週毎に参照し、予約登録申請を行います。

![](_page_34_Figure_4.jpeg)

施設利用登録 一人 入試定員 ●施設を利用する開始時間と終了時間、および各項目を入力し、登録ボタンを押して下さい。 -~時 00~分 又は -~思 - ~ 時 00 ~ 分 又は - ~ 間 ※学外者を含むを選択した場合はメモ機に概要を記載してくださ ※団体を選択した場合は団体名を記載してください。 対象の施設を選択してください、複数選択が可能です。

#### (22) 出欠状況参照

受講した時間割の出席状況を参照可能です。

![](_page_35_Figure_4.jpeg)

3. 使用機能

#### (23) 出席キーワード登録

授業中に教員から提示されるキーワードの登録による出席申告が可能です。

![](_page_36_Figure_4.jpeg)

当日に開講される授業の一覧が表示されます。 出席を申告する時間割の「出席申告」ボタンを 定められた時間内でのみ出席登録可能です。

![](_page_36_Figure_6.jpeg)

誤ったキーワードを登録した場合は教員まで連絡してください。

**CAMPUSSQUARE** 

![](_page_37_Figure_2.jpeg)

### (25)履修成績照会

履修した科目の成績を確認します。

![](_page_38_Figure_4.jpeg)

「ファイルに出力する」ボタンでは、成績情報をCSV形式のファイルで ダウンロードすることができます。

|     |         | 1            |            |                    |      |         |      |    |    |
|-----|---------|--------------|------------|--------------------|------|---------|------|----|----|
| Q   | 履修历     | 戈績照 <b>名</b> | 212        |                    |      |         |      |    |    |
| 学会  | 生氏名     | 81           |            |                    | 学生番号 | 123-001 |      |    |    |
| 学生  | 生所属 経済部 | 学部経営学科       |            |                    | 年次   | 2年      |      |    |    |
| 年度  | ・学期指示が  | 3U           |            |                    |      |         |      |    |    |
| No. | 開講年度    | 開講区分         | 時間割コード     | 科目                 |      | 教員名     | 試験区分 | 評語 | 合否 |
| 1   | 2023    | 前期           | 0100000121 | General English I  |      | 807     | 本試験  | 優  | 合  |
| 2   | 2023    | 前期           | 0100001121 | Business English I |      |         | 本試験  | 優  | 合  |
| з   | 2023    | 前期           | 0102000201 | TOEIC Intermediate |      |         | 本試験  | 良  | 合  |
| 4   | 2023    | 前期           | 1110370100 | 東洋史                | 2.8  | 818     | 本試験  | 良  | 合  |
| 5   | 2023    | 前期           | 1120260100 | 国際関係論              | 2.4  | -       | 本試験  | 良  | 合  |
| 6   | 2023    | 前期           | 1150210100 | 美学                 |      |         | 本試験  | 良  | 合  |
| 7   | 2023    | 前期           | 1413010101 | 基礎数学A              | 1.4  |         | 本試験  | 可  | 合  |
| 8   | 2023    | 前期           | 1413020101 | 基礎数学B              |      |         | 本試験  | 僵  | 合  |
| 9   | 2023    | 前期           | 1501010122 | 日本語リテラシー I         |      |         | 本試験  | 儮  | 合  |
| 10  | 2023    | 前期           | 2060190100 | 簿記論A               |      | **      | 本試験  | 優  | 合  |
| 11  | 2023    | 前期           | 2080100101 | 市場と経済A             |      | 2.8     | 本試験  | 僵  | 合  |
| 12  | 2023    | 後期           | 0100000221 | General English I  |      | Mar .   | 本試験  | 優  | 合  |
| 13  | 2023    | 後期           | 0100001221 | Business English I |      |         | 本試験  | 可  | 合  |
| 14  | 2023    | 後期           | 03000101D0 | スポーツ科学 I           |      | 10      | 本試験  | 儮  | 合  |
| 15  | 2023    | 後期           | 03000201D0 | スポーツ科学Ⅱ            |      | 100     | 本試験  | 優  | 合  |
| 16  | 2023    | 後期           | 1120420100 | 国際法                |      |         | 本試験  | 優  | 合  |
| 17  | 2023    | 治期           | 1140020100 | キャリア・デザイン          |      | 1.00    | 大評餘  | 愿  | 4  |

表示を選択し、「画面に表示する」ボタンをクリックします。 成績発表日を過ぎている場合、最新の成績情報を参照できます。

#### (26)単位修得状況照会

確定した成績を確認します。

![](_page_39_Figure_4.jpeg)

成績発表日を過ぎている場合、最新の確定成績情報を参照できます。

「成績通知書出力」ボタンでは、成績通知書をPDF形式のファイルで ダウンロードすることができます。 ※画面の指示に関わらず、全成績が出力対象となります。

### (27) 定期試験時間割照会

学生本人が受験する定期試験の時間割を参照可能です。

![](_page_40_Figure_4.jpeg)

#### (28) 企業照会

### 企業情報を参照します。

![](_page_41_Figure_4.jpeg)

### (29)アルバイト求人照会

アルバイト求人情報を参照します。

![](_page_42_Figure_4.jpeg)

### (30)進路希望入力

進路希望情報を登録します。希望する進路などを入力してください。

| ■ HOME、キャリア支援<br>② 進路希望                                                                       | 、<br>入力/進路希望区分選択                                              |
|-----------------------------------------------------------------------------------------------|---------------------------------------------------------------|
| 学生氏名         大分         太郎           学生所属         経済学部経済           指導教員                       | 学程画号         211001           学归         学年         1年        |
| ●希望する進路を選択してくださ                                                                               | ν <sub>ο</sub>                                                |
| <ul> <li>■ 就職(企業)</li> <li>■ 就職(公務員)</li> <li>■ 就職(教員・学校職員)</li> <li>■ 就職(教員・学校職員)</li> </ul> | 希望する進路をチェックし、<br>それぞれの希望順位を選択してください。                          |
| □ 就職(日宮栗)<br>□ 進学 (₩=1.7%)                                                                    |                                                               |
| こその他 指示しない                                                                                    | → 内容を選択または入力してください。                                           |
| ●携帯電話番号とE-Mailを入力し                                                                            | てください。                                                        |
| 携帯電話番号 000-0000-000                                                                           | 000-0000-0000で入力してください。                                       |
| E-MAIL sample@test                                                                            |                                                               |
| 実行 ク                                                                                          | 携帯電話番号、E-MAILは学籍で管理し<br>ている情報が初期表示されるので、変更<br>がある場合は修正してください。 |
|                                                                                               |                                                               |

| 10             | · : +><br>E 22 法   |                                         | /准路委員              | 8 J T                                             |
|----------------|--------------------|-----------------------------------------|--------------------|---------------------------------------------------|
| ¥±£.2<br>¥±£.2 | 上口11<br>大分<br>【 単列 | 大部<br>大部<br>学部组成学科                      |                    | 211001<br>221001<br>24 14                         |
| -              |                    |                                         |                    |                                                   |
| *2.43          | 8. ST.W.           | (空間)                                    |                    |                                                   |
| 希望企業つ<br>企業検索: | 一下を入力              | してください。                                 | 1000名称を入力してく       | ださい。                                              |
| ing s          | e≢⊐-ド              | 01145200                                | 不明の場合は全業株          | 痛にで検索できます。                                        |
|                | 8 10               | 日勝ソリューショ                                | ンズ(株)              |                                                   |
| 12Rg (         | EM⊐-P              |                                         | 不明の場合は2 <b>月</b> 時 | 廃こで検索できます。                                        |
|                | 8.15               |                                         |                    |                                                   |
| loeg i         | と賞コード              |                                         | 不明の場合は企業構          | 案3で検索できます。                                        |
|                | 8.15               |                                         |                    |                                                   |
| 希望の業種          | を編択して              | <tau.< th=""><th></th><th></th></tau.<> |                    |                                                   |
| 11/11/2        | 1012-01            |                                         |                    | •                                                 |
|                | -                  |                                         |                    |                                                   |
| Lo Hi M        | 推守しない              | 8.)                                     |                    | *                                                 |
| 希望の職業          | RMRLT              | ください。                                   |                    |                                                   |
| 11412          | 情報忘禮的              | 大式:御                                    | ~                  |                                                   |
| 12#12          | 暗示しない              |                                         | ~                  | 以下の頃目について <u>金角1000字以内で撮影</u> に入力してください。<br>●倉己PR |
| 13#1#          | 増示しない              |                                         | ~                  |                                                   |
| 2. WORK        | and a gen          | UTCEAN.                                 |                    |                                                   |
|                |                    |                                         |                    |                                                   |
| 1.4122         | 189-0-94           |                                         |                    | •#11                                              |
| 12希望           | 指示しない              |                                         |                    |                                                   |
| 日本語            | 椿奈しない              |                                         |                    |                                                   |
| 保有資格が          | anutAtr            | してください。                                 | コメント間に直接名を         |                                                   |
| <i>n</i> 1     | 6: m7              | iluteri i                               |                    | +1916                                             |
| JANE           |                    |                                         |                    |                                                   |
|                |                    |                                         | 2.1                |                                                   |
|                | 1 18.7             | 1,5551                                  | *                  |                                                   |
| 3×>1           |                    |                                         |                    | ●研究課題(研究デーマ・内容)                                   |
| я в            | R: 189             | 0.00                                    | *                  |                                                   |
| -              |                    |                                         |                    |                                                   |
|                | 1: 187             | (1,121)                                 |                    |                                                   |
|                |                    |                                         |                    | ●所届クラブ・サークル(臣保名・役職・試合成績など)                        |
| 4025           | - A                |                                         |                    | 国体名: 勝示しない v                                      |
|                |                    |                                         |                    |                                                   |
|                |                    |                                         |                    |                                                   |
|                |                    |                                         |                    |                                                   |
|                |                    |                                         |                    |                                                   |
|                |                    |                                         |                    | 登録 ← 発信英国に進みます。                                   |
|                |                    |                                         |                    | クリア ← 内容を初期代題に関します。                               |
|                |                    |                                         |                    | 問題 ← 聖録されているデータを利用します。                            |
|                |                    |                                         |                    |                                                   |
|                |                    |                                         |                    |                                                   |
|                |                    |                                         |                    |                                                   |

![](_page_43_Picture_6.jpeg)

#### 確認ボタンをクリックしてください。

### (31)進路決定入力 進路決定情報を登録します。

| 📝 進路決定入力/進路決定区分選択                                        |                                              |
|----------------------------------------------------------|----------------------------------------------|
| 学生氏名     大分 太郎     学語番号     08-1001                      |                                              |
| 学生所属 経済学部経済学科 学年 1年                                      |                                              |
| 指導教員 大分 花子                                               |                                              |
| ●決定した進路を選択してください。                                        | ▶ 進路決定入力/決定先入力                               |
| ◎ 就職(企業)                                                 | 学生所名 大分 大郎 学語語号 08-1001                      |
| ○ 就職 (公務員)                                               | 学生所属         経済学部経済学科         学年         1年  |
| ○ 就職(教員・学校職員)                                            | 指導教員 大分 花子                                   |
| ○ 就職 (自営業)                                               | 決定進路                                         |
| <ul> <li>○進学 指示しない v 進学区分を選択してください。</li> </ul>           | ●決定先を入力してください。                               |
| ○ その他 指示しない ∨ 内容を選択または入力してください。                          | 就職活動登録している場合は名称を選択してください。<br>企業コードまたは名称を入力し、 |
|                                                          | る 称 新日本ソリューションズ(供) 、 、 登録ボタンをクリックしてください。     |
| <ul> <li>●留年決定者の場合は選択してください。</li> <li>□ 留年決定者</li> </ul> |                                              |
|                                                          | 就職活動登録していない(名称に決定先が無い)場合は企業コードを入力してください。     |
| 実行 実行 - クリアー                                             | 企業コード<br>01145200 不明の場合は企業検索で検索できます。         |
| **********                                               |                                              |
|                                                          | 企業候業に決定先の企業が無い場合は名称を入力して下さい。                 |
|                                                          | 名称 新日鉄ソリューションズ(株)                            |
| 決定した進路を選択し、                                              | A                                            |
| 美行水ダンをクリックしてくたさい。                                        | 登録 👉 次画面に進みます。                               |
|                                                          | クリア ← 内容を初期状態に戻します。                          |
|                                                          | 族 ← 登録されているデータを削除します。                        |
|                                                          |                                              |
|                                                          |                                              |
|                                                          |                                              |
|                                                          |                                              |
|                                                          |                                              |
|                                                          |                                              |
| ·                                                        | 次のハーンに統さま9。                                  |
|                                                          |                                              |

### (31)進路決定入力

![](_page_45_Figure_3.jpeg)

#### (32) 卒業生照会

卒業生の勤務先情報や就職活動情報を参照できます。

![](_page_46_Figure_4.jpeg)

### (33)就職活動入力

就職活動の状況を登録します。

![](_page_47_Figure_4.jpeg)

### (33)就職活動入力

就職活動の状況を登録します。

![](_page_48_Figure_4.jpeg)

3.使用機能

#### (34)企業検索

企業コードが不明な場合に、検索する機能です。各Web機能で共通する機能です。

![](_page_49_Figure_4.jpeg)

企業検索/企業検索結果

1件目 から 5件目の検索結果を表示しています(全部で 240件あります)

検索結果ページ: <<前へ 1 2 3 4 5 6 7 8 9 10 次へ >>

| No. | 企業コード    |            | 名称 | 業種 |
|-----|----------|------------|----|----|
| 1   | 00019000 | 日鉄ソリューションズ |    | 農業 |
| 2   | 00019700 |            |    | 農業 |
| 3   | 00027200 |            |    | 農業 |
| 4   | 00035000 |            |    | 農業 |
| 5   | 00035600 |            |    | 農業 |

1件目 から 5件目の検索結果を表示しています(全部で 240件あります)

![](_page_49_Figure_10.jpeg)

名称リンクをクリックすると、元画面に遷移し、 企業コードが反映されます。

#### (35)ガイダンス情報参照・申込

ガイダンス情報の参照や申し込みができます。

![](_page_50_Figure_4.jpeg)

![](_page_51_Figure_2.jpeg)

ing feet many feet many fe

### (37)インターンシップ完了報告

参加したインターンシップ情報について記録できます。

![](_page_52_Figure_4.jpeg)

### (38)健康診断予約登録

健康診断の予約および予約情報の参照を行います。

### 【未予約】

| 王夫<br>同時7<br>経済学                                                   | ;断予約<br><sup>、鄭</sup> | ]登録                              |                            |                            |                            | 学生番号 11<br>年次 4:           | 11-222<br>年                |                      | - 予約力<br>            | 「登録され<br>            | .ます。<br>             |                      |                      |                      |                      |
|--------------------------------------------------------------------|-----------------------|----------------------------------|----------------------------|----------------------------|----------------------------|----------------------------|----------------------------|----------------------|----------------------|----------------------|----------------------|----------------------|----------------------|----------------------|----------------------|
| 5示なし<br>示                                                          | ·                     |                                  |                            |                            |                            |                            |                            | 健診種                  | 類を選択<br>能な日別         | 後<br>「表示」<br>人数が表    | 」ボタンる<br>示されます       | をクリック                | うしてくた                | ごさい。                 |                      |
| 説<br>(書の)                                                          | ~<br>~                | 予約日時<br>マ マ マ<br>「被人数)           | , <b>,</b>                 | ~                          | 大学外で愛                      | 診予定                        |                            |                      |                      |                      |                      |                      |                      |                      |                      |
| nii                                                                | 110(14B<br>(8)        | 1109158<br>(80                   | 1191168<br>(21)            | 11/118B                    | 110110E                    | 11/120B<br>(00)            | 11R11B<br>(R)              | 13,923 B<br>(83      | 11/1258<br>121       | 11/(198)<br>(40      | LLM26E<br>DO         | 118278<br>(9)        | 11.9(3)82<br>(#)     | 119129H              | 100008<br>(2)        |
| ~09:10                                                             | -                     |                                  |                            | -                          | _                          |                            | -                          | _                    | -                    |                      |                      |                      | -                    |                      | -                    |
| i~09:20                                                            |                       |                                  |                            |                            |                            |                            |                            |                      |                      |                      |                      |                      |                      |                      |                      |
| 09:30                                                              |                       |                                  |                            |                            |                            |                            |                            |                      |                      |                      |                      |                      |                      |                      |                      |
| ~09:40                                                             |                       |                                  |                            |                            |                            |                            |                            |                      |                      |                      |                      |                      |                      |                      |                      |
|                                                                    |                       |                                  |                            |                            |                            |                            |                            |                      |                      |                      |                      |                      |                      |                      |                      |
| ~09:50                                                             |                       |                                  |                            |                            |                            |                            |                            |                      |                      |                      |                      |                      |                      |                      |                      |
| ~09:50<br>~10:00                                                   |                       |                                  | 110                        | 30                         | 10                         | 10                         | 10                         | 10                   | 10                   | 10                   | 10                   | -10                  | 10                   | 10                   | 10                   |
| ~09:50<br>~10:00                                                   | 1                     | 10                               | 10                         |                            |                            |                            | 2.2                        | 40                   | 10                   | 10                   | 10                   | 10                   | 19                   | 10                   | 19                   |
| ~09:50<br>~10:00<br>~10:10<br>~10:20                               | Í                     | 10<br>19                         | 10                         | 19                         | 10                         | 10                         | 18                         | 19                   | 100                  |                      |                      | 100                  |                      |                      |                      |
| ~09:50<br>~10:00<br>~10:10<br>~10:20<br>~10:20                     |                       | 10<br>19<br>10                   | 10<br>10                   | 10<br>50                   | 10<br>10                   | 19<br>18                   | 10                         | 10                   | 10                   | 10                   | 10                   | 10                   | 30                   | 10                   | 10                   |
| ~09:50<br>~10:00<br>~10:10<br>~10:20<br>~10:20<br>~10:30<br>~10:40 | - (                   | 10<br>19<br>10<br>10             | 10<br>10<br>10             | 19<br>50<br>10             | 10<br>10<br>30             | 10<br>10<br>10             | 10<br>50<br>50             | 10<br>10<br>30       | 10<br>10             | 10<br>10             | 10<br>10             | 10<br>10             | 10<br>10             | 10<br>30             | 10                   |
| ~09:50<br>~10:08<br>~10:10<br>~10:20<br>~10:30<br>~10:40<br>~10:50 |                       | 10<br>10<br>10<br>10<br>10       | 10<br>10<br>10<br>10       | 19<br>50<br>10<br>10       | 10<br>10<br>10<br>10       | 10<br>10<br>10<br>10       | 19<br>50<br>50<br>50       | 19<br>10<br>10       | 10<br>10<br>10       | 10<br>10<br>10       | 10<br>10<br>10       | 18<br>19<br>19       | 30<br>30<br>30       | 10<br>20<br>10       | 10<br>10<br>19       |
|                                                                    |                       | 10<br>10<br>10<br>10<br>10<br>10 | 10<br>10<br>10<br>10<br>10 | 19<br>30<br>10<br>10<br>10 | 10<br>10<br>10<br>10<br>10 | 10<br>10<br>10<br>10<br>10 | 19<br>50<br>50<br>10<br>10 | 10<br>10<br>10<br>10 | 10<br>10<br>10<br>10 | 10<br>10<br>10<br>10 | 10<br>10<br>10<br>10 | 18<br>19<br>19<br>10 | 10<br>10<br>10<br>10 | 10<br>10<br>10<br>10 | 10<br>15<br>19<br>10 |

### (38)健康診断予約登録

健康診断の予約確認および予約情報の取消を行います。

### 【予約済】

| ▶ 健康診断予約                                              | 約登録                 |          |       |     |            |          |                                     |                        |                         |                     |                |       |       |     |
|-------------------------------------------------------|---------------------|----------|-------|-----|------------|----------|-------------------------------------|------------------------|-------------------------|---------------------|----------------|-------|-------|-----|
| 学生系名         肉・・・WE8           学生所属         地域政策学校地域で | くり芋科                |          |       | 9±0 | 40 221-211 | 1        |                                     |                        |                         |                     |                |       |       |     |
| 日本 主本時間30日<br>本本<br>10.22<br>子介済 2024年 - 4月           | 7×0530<br>× 65 × 60 | ¥ 0:07 ¥ | ***** | *** |            |          | 健診種類 <sup>。</sup><br>予約済み(<br>予約状況- | を選択後<br>の日時がま<br>一覧にはう | 「表示」ボ<br>長示されま<br>予約可能な | タンをク!<br>す。<br>日時別人 | リックして<br>数が表示さ | てください | •     |     |
| 予約状況 (表の数価は予約                                         | ■<br>可能人数)          |          |       |     |            |          | 健診予約                                | を取消し                   | たい場合に                   | は、「取消               | i」 ボタン マ       | をクリック | っしてくだ | さい。 |
| 09:10~09:20                                           |                     |          |       |     |            | ····¥··· |                                     |                        |                         |                     |                |       |       |     |
| 09:20~09:30                                           |                     |          |       |     |            |          |                                     |                        |                         |                     |                |       |       |     |
| 09:30~09:40                                           |                     |          |       |     |            |          |                                     |                        |                         |                     |                |       |       |     |
| 09:40~09:50                                           |                     |          |       |     |            |          |                                     |                        |                         |                     |                |       |       |     |
| 09:50~10:00                                           |                     |          |       |     |            |          |                                     |                        |                         |                     |                |       |       |     |
| 10:00~10:10                                           | 10                  | 10       | 10    | 10  | 10         | 10       | 10                                  | 10                     | 10                      | 10                  | 10             | 10    | 10    |     |
| 10:10~10:20                                           | 10                  | 10       | 10    | 10  | 10         | 10       | 10                                  | 10                     | 10                      | 10                  | 10             | 10    | 10    |     |
| 10:20~10:30                                           | 10                  | 10       | 10    | 10  | 10         | 10       | 10                                  | 10                     | 10                      | 10                  | 10             | 10    | 10    |     |
| 10:30~10:40                                           | 10                  | 10       | 10    | 10  | 10         | 10       | 10                                  | 10                     | 10                      | 10                  | 10             | 10    | 10    |     |
|                                                       |                     |          |       |     |            |          |                                     |                        |                         |                     |                |       |       |     |

![](_page_55_Picture_1.jpeg)

### (39)健康診断受付登録

健康診断の受付を行います。

![](_page_55_Picture_4.jpeg)

![](_page_55_Picture_5.jpeg)

| 受付を行ってください。 |  |
|-------------|--|
|             |  |

### 【受付済】

| номе、 🏨 🕅                                                 | :     |                                |       |
|-----------------------------------------------------------|-------|--------------------------------|-------|
| 学生氏名         南井 靖和           学生所属         経済学部経済学科ダミーコース1 |       | 学生番号 GON<br>年次 1年              | 00010 |
| 健診種類<br>定期健康診断                                            | 受付状況  | 予約日時<br>2024年04月12日11:30~11:40 | 受付日時  |
| 受付                                                        |       |                                |       |
| ※予約日でないため、職員に確認して                                         | ください。 |                                |       |

|                        | 1 |
|------------------------|---|
|                        |   |
| 「この画面では文竹の取消かできません。    | 1 |
|                        | 1 |
| 健康診断相当の職員に取消の成萌をしてくたさい |   |
|                        | 1 |
|                        |   |